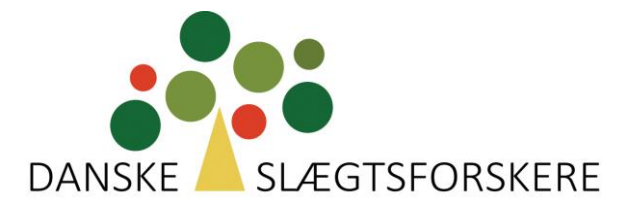

# VEJLEDNING

## Overførsel af data fra FTDNA til My Heritage

1) Åbn "See More" på startsiden

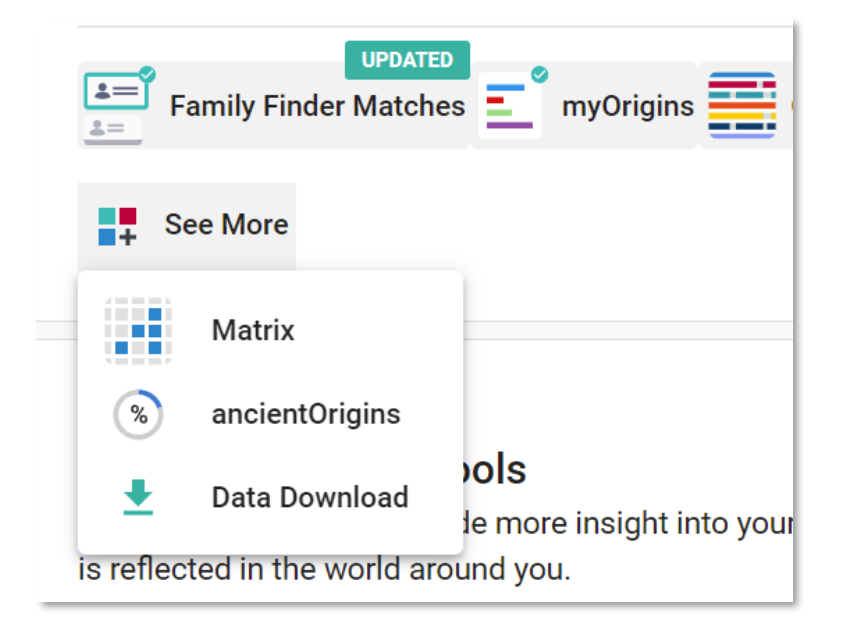

2) Vælg "Data Download"

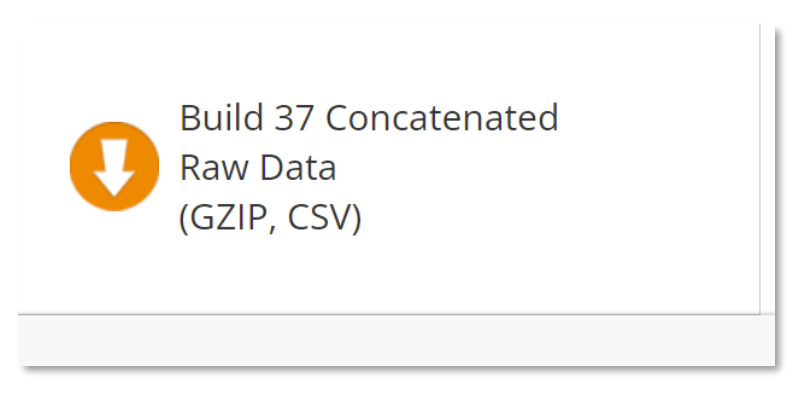

3) Vælg "Build 37 Concatenated" i højre side

- 4) Gem filen på skrivebordet
- 5) Åbn "My Heritage"

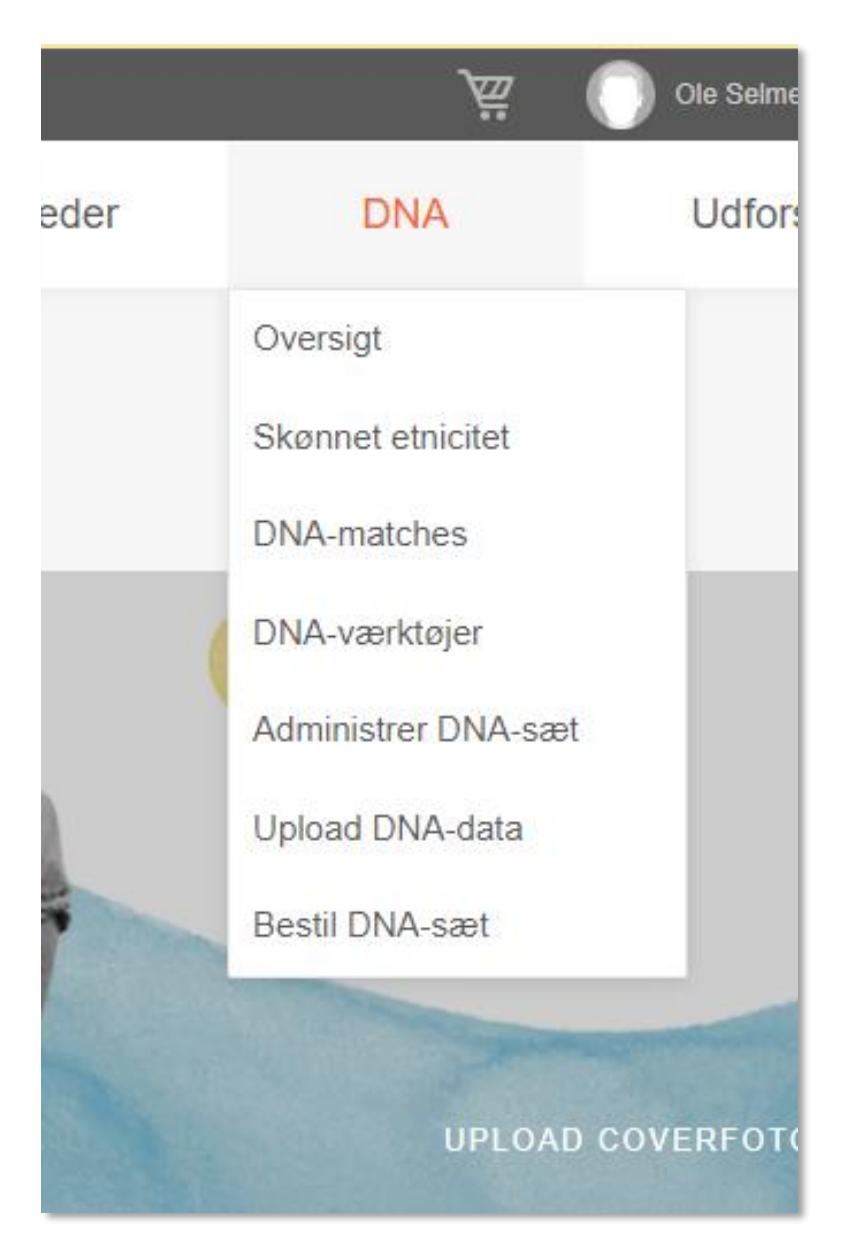

6) Vælg "DNA" og åbn "Upload DNA-data"

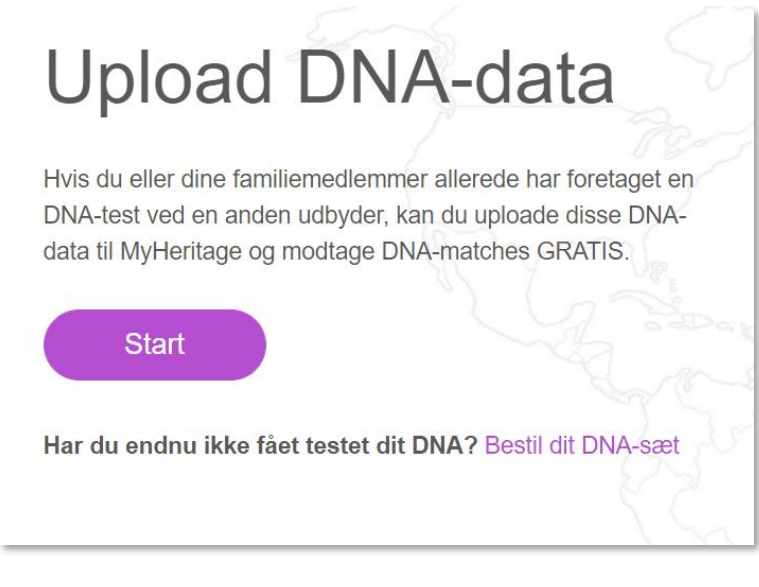

### 7) Vælg "Start"

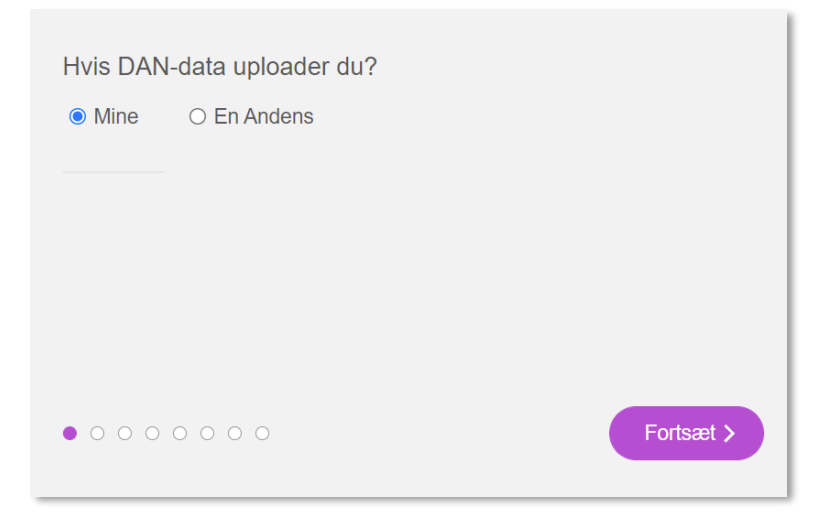

8) Vælg "Mine" eller "En Andens" og tryk "Fortsæt"

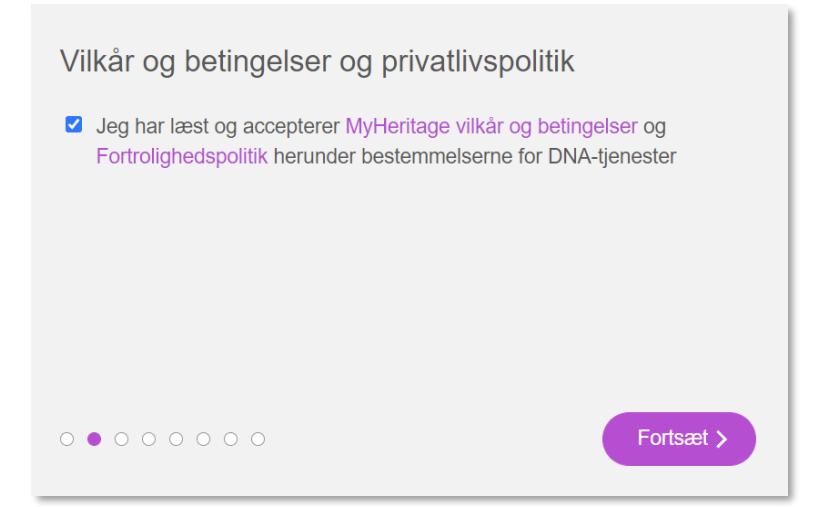

## 9) Marker og tryk "Fortsæt"

| Behandling af genetisk data                                                                                                    |
|----------------------------------------------------------------------------------------------------|
| MyHeritage behandler dine DNA-datafiler, udfører genetisk analyse og giver<br>dig DNA-resultater og DNA-resultaterne. For at gøre dette har vi brug for dit<br>udtrykkelige samtykke til følgende:                                                                                                    |
| <ul> <li>MyHeritage indsamler og udfører mine DNA-data og andre følsomme<br/>personoplysninger (såsom min etniske og geografiske oprindelse);</li> <li>MyHeritage udfører min DNA-data for at give mig rapporter om min<br/>biologiske arv i form af et etnicitetsskøn, genetiske grupper og andre<br/>personlige indsigter relateret til min arvemæssige oprindelse;</li> </ul> |
| Læs vores Fortrolighedspolitik for at få mere at vide om, hvordan vi udfører<br>DNA-data. Du kan til enhver tid trække dit samtykke tilbage ved at slette dine<br>DNA-data som beskrevet i denne Hjælpecenter-artikel.                                                                                                    |
| Jeg giver udtrykkeligt samtykke til, at MyHeritage behandler min DNA-<br>datafilen, foretager genetisk analyse og giver mig DNA-resultaterne, som<br>beskrevet ovenfor.                                                                                                    |
| O O ● O O O O O O Fortsæt >                                                                                                    |

10) Accepter "det med småt" og tryk "Fortsæt"

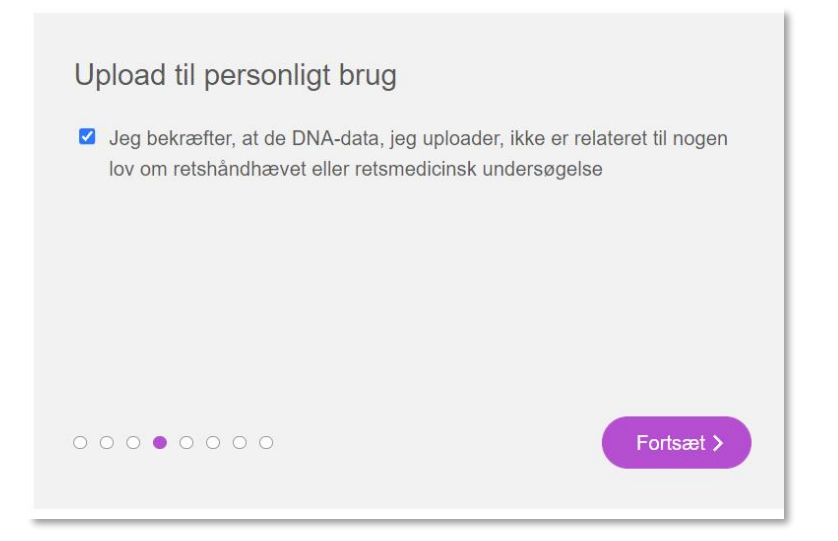

## 11) Bekræft og tryk "Fortsæt"

| Aktivering af DNA-matches                                                                                                    |
|----------------------------------------------------------------------------------------------------|
| Som en del af DNA-tjenesterne kan MyHeritage sammenligne dine DNA-<br>resultater med andre MyHeritage-medlemmer for at se, om de har DNA til<br>fælles. Det kaldes DNA-matching og gøres for at indikere en mulig<br>familierelation. Hvis du vælger at aktivere DNA-matches, vil dit DNA-sæt<br>deltage i DNA-matchning. Du vil se en liste over dine DNA-matches, du vil<br>blive opført som en DNA-match til dem, og du vil modtage en notifikation,<br>når der bliver fundet nye matches. Du og dine matches kan opdage, hvordan<br>I er beslægtede, se hinandens profiler og sende beskeder til hinanden. |
| At finde nye familiemedlemmer kan være spændende, men du kan også<br>opdage uventede familiemedlemmer, som vil kunne overraske dig og din<br>familie. Du kan til enhver tid ændre dit valg ved at opdatere dine indstillinger<br>for privatliv.                                                                                                    |
| Vil du aktivere DNA-matches for dette sæt og udtrykkeligt give samtykke til, at MyHeritage behandler dine DNA-data til DNA-matching?                                                                                                    |
|                                                                                                    |

## 12) Aktiver DNA match og giv samtykke ved at trykke "JA"

#### Deling af data med DNA-matches

#### Deling af etnicitetsskøn og genetiske grupper

Du kan velge å la DNA-matches dine se etnicitetsskøn og genetiske gruppe, så de kan sammenligne deres etnicitetsskøn og genetiske gruppe med dine. Dette kan hjelpe DNA-matches dine med å finne ut hvordan du kan være i slekt. Du kan til enhver tid ændre denne præference ved at opdatere dine indstillinger for privatliv.

Vil du gerne dele dit etnicitetsskøn og genetisk gruppe med dine DNAmatches?

🔾 Ja 🛛 💿 Ingen

#### Deling af DNA-segmentdata

Du kan vælge at tillade dine DNA-matches at se og downloade oplysninger om DNA-segmenter, som du deler. Disse oplysninger omfatter den genomiske position og længden af delte segmenter. Dette kan hjælpe dine DNA-matches med at forstå, hvordan de er relateret til dig, da delte DNAsegmenter kan pege på en fælles forfader og kan hjælpe med at identificere relationer. Du kan til enhver tid ændre denne præference ved at opdatere dine indstillinger for privatliv.

Vil du gerne tillade DNA-matches for at se fælles DNA-segmenter og download fælles DNA-segmentdata?

. ● Ja 🛛 ○ Ingen

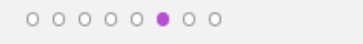

## 13) Tag stilling til deling af etnicitet og DNA segmenter og tryk **"Fortsæt"**

Fortsæt >

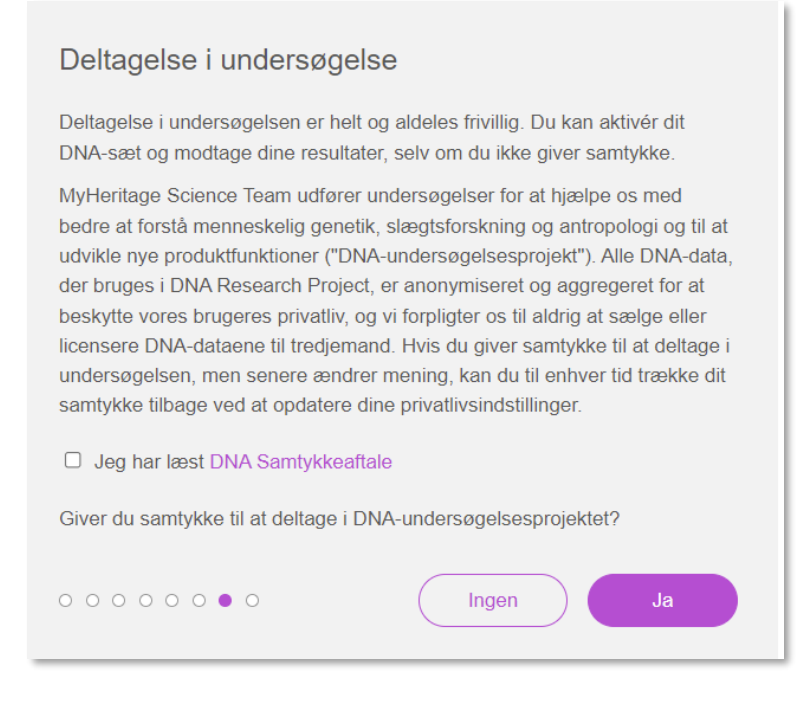

## 14) Tag stilling til deltagelse i undersøgelse og vælg "Ingen" eller "Ja"

| Gennemgå og upload                                                                                                  |                                  |
|----------------------------------------------------------------------------------------------------|----------------------------------|
| Gennemgå venligst alle de oplysninger, du har givet. Klik<br>knappen "Upload" for at vælge den DNA-data<br>uploade. | derefter på<br>fil, du ønsker at |
| Vilkår og betingelser og privatlivspolitik                                                                          | ✓ Accepteret                     |
| Behandling af genetisk data                                                                                         | ✓ Accepteret                     |
| Upload til personligt brug                                                                                          | Accepteret                       |
| Aktivering af DNA-matches                                                                                           | Accepteret                       |
| Deling af etnicitetsskøn og genetiske grupper                                                                       | × Afvist                         |
| Deling af DNA-segmentdata                                                                                           | Accepteret                       |
| Deltagelse i undersøgelse                                                                                           | × Afvist                         |
| 0 0 0 0 0 0 0 •                                                                                                    | Upload                           |

## 15) Gennemgå og tryk "Upload"

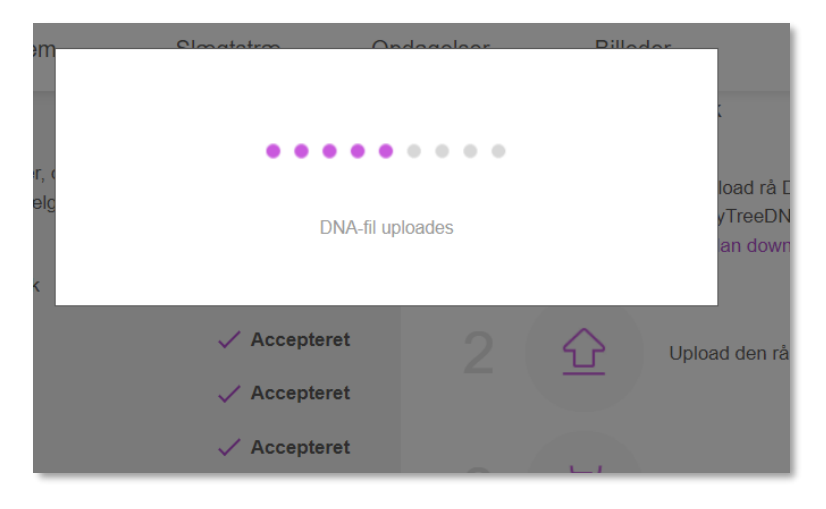

16) Vent et par minutter

| registreret for <b>Example</b> af denne test og           |
|-----------------------------------------------------------|
| resultaterne vil være klar i løbet af 2-3 dage. Vi sender |
| dig en e-mail, så snart resultaterne er klar.             |

God fornøjelse